# **Registrierung und Anmeldung zum VHB-Kurs**

## 1. Registrierung:

1a) Hier können Sie sich registrieren: http://www.vhb.org/

| virtuelle<br>bayern<br>örtlich und ze<br>Se sind her: Säckste                                                                                                    | Itlich flexibel studieren"                                                                                                    | Klicker<br>"Neu I                                                                                                    | n Sie auf<br><b>Registrieren"</b> .                                                                                                    |
|----------------------------------------------------------------------------------------------------|----------------------------------------------------------------------------------------------------|----------------------------------------------------------------------------------------------------|----------------------------------------------------------------------------------------------------|
| Kursprogramm                                                                                                    | Studierende                                                                                                    | Lehrende                                                                                                    | Downloads<br>Anelice                                                                                                    |
| Har forder Sie unsere Online Lahvarasstätlungen<br>und den Login zum pervönlichen Bereich.<br>Login<br>Netzerkennung / Passmot:<br>- Zugangsdaten verpasser<br>- Neu Registrieren<br>Aktuelles Semester | Se babe interess an einem vib-Kurs oder sof<br>schon registriet?<br>• Korzęt<br>• Baise ndrzn<br>• Baise ndrzn<br>• | Six transmission constraints of the second second s | Assprectingather  Postaria  Statement  Statement  State           |
| Kursegogramm     Verlanderungen zum Vorsenwester pdf (27 kB)     Kurse in Entwicklung pdf (38 kB)     Kurseuche:     Teil des Kurses     Suchen                                                         | Die Virtuelle Hochschule Bayem (hb) fördert und koo<br>mütimedialet Lehr- und Lennihalte in den bayerische<br>- Organisation / Verband<br>- Kooperationen<br>- Rechtliches<br>- Publikationen<br>- Publikationen                                                                                                    | rdinient den Einsatz und die Entwicklung<br>n Hochschulen.                                                                                                    | 16.08.2014<br>Exclusion to exercise<br>alle News >><br>Die with alle Projektirrager<br>Projektirrager des<br>Exercised of the second and the second and |
|                                                                                                    |                                                                                                    | nach oben i Seite drucken                                                                                                    | Partner                                                                                                    |

#### **1b)** Füllen Sie das Online-Formular aus.

| E-Mail-Adresse* :                             | Nehmen Sie hier Ihre <b>private</b> |
|-----------------------------------------------|-------------------------------------|
| Status* **:                                   | E-Mail-Adresse.                     |
| Student einer Trägerhochschule                |                                     |
| Stamm-/Trägerhochschule* :                    |                                     |
| Uni Würzburg                                  |                                     |
| Studienfach* :                                |                                     |
| Anglistik/Englisch                            |                                     |
| angestrebter Abschluss* :                     |                                     |
| Keine Abschlussprüfung möglich bzw. angestreb |                                     |
| Matrikelnummer* :                             |                                     |

1c) Geben Sie sich ein Passwort, an das Sie sich gut erinnern können.

→ Checken Sie Ihre Mail und notieren Sie Ihre Nutzerkennung:

| Nutzerkennung: | _ Passwort: |
|----------------|-------------|
|----------------|-------------|

#### Wichtig:

1d) Authentifizierung: Jetzt müssen Sie noch nachweisen, dass Sie an einer Hochschule studieren. Dafür brauchen Sie Ihr Uni-Login.

### 2. Kursanmeldung

Klicken Sie auf Kursprogramm. Dann:

Sprachen  $\rightarrow$  Deutsch als Fremdsprache  $\rightarrow$  "zum Kurs anmelden"